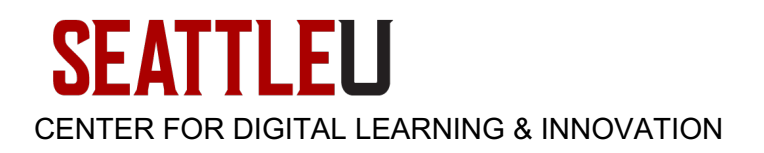

# CDLI Faculty Guide - Uploading AACU Value Rubrics into a Canvas Course

### Overview

The AACU Value Rubrics are provided with permission to SU faculty for use in Canvas courses. After <u>downloading the rubrics</u>, follow the instructions below to upload these rubrics into your Canvas course.

#### Upload Rubrics into Your Canvas Course

From your Home page, click Import Existing Content from the right-hand side bar:

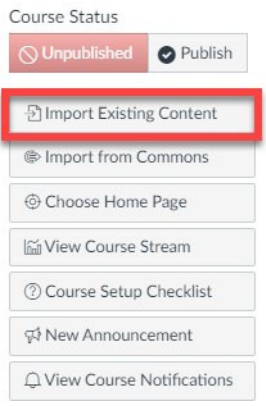

Choose the Canvas Course Export Package option from the Content Type drop-down menu: Import Content

| Content Type | Select One                                                                                                    |
|--------------|----------------------------------------------------------------------------------------------------|
|              | Select One                                                                                                    |
|              | Copy a Canvas Course                                                                                                    |
|              | Canvas Course Export Package                                                                                                    |
|              | Unzip .zip file into folder<br>Angel export .zip format<br>Blackboard 6/7/8/9 export .zip file<br>Blackboard Vista/CE, WebCT 6+ Course |
| Current Jobs | Common Cartridge 1.x Package<br>D2L export .zip format<br>Moodle 1.9/2.x                                                               |
|              | QTI .zip file                                                                                                    |

Locate the **Choose File** button to browse for your Canvas Course Export Package. A popup window will appear in your browser.

I

| mport Conter | nt                           |   |
|--------------|------------------------------|---|
| Content Type | Canvas Course Export Package | ~ |
| Source       | Choose File of file chosen   |   |

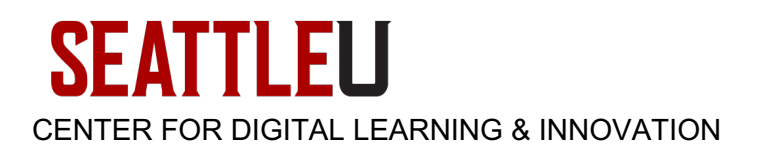

Choose the aacu-value-rubrics-export.imscc file and click the Open button:

| 📀 Open                                                                                                    |              |                                                      | ×      |
|----------------------------------------------------------------------------------------------------|--------------|------------------------------------------------------|--------|
| $\leftarrow \rightarrow \cdot \uparrow$                                                                                                    | <b>↓</b> → T | his > Downloads > V 👌 🔎 Search Downloads             |        |
| Organize 🔻                                                                                                    | New fold     | der 🔠 🔻 🔳                                            | ?      |
| Quick acce                                                                                                    | ss â         | Name Date modified                                   | Ту ^   |
| Download                                                                                                    | ds ≉         | aacu-value-rubrics-export.imscc 8/24/2021 9:42 AM    | IN     |
| 🗎 Documen                                                                                                    | its ∦        | > Earlier this month (1)                             |        |
| Not the second second s | * *          | <                                                    | >      |
|                                                                                                    | File         | name: aacu-value-rubrics-export.imscc V Custom Files | $\sim$ |
|                                                                                                    |              | Open Cancel                                          |        |

Click the box for **Select specific content** [1] and then click the **Import** button [2]: Import Content

| Content Type | Canvas Course Export Package         |
|--------------|--------------------------------------|
| Source       | Choose File aacu-value-ruexport.imsc |
| Content      | <ul> <li>All content</li> </ul>      |
| (            | Select specific content              |
| Options      | Adjust events and due dates          |
|              |                                      |

After the file has uploaded, click the **Select Content** button:

| Content Type | Select One | ~ |  |  |
|--------------|------------|---|--|--|
|              |            |   |  |  |
|              |            |   |  |  |
| Current Jobs | i          |   |  |  |

# **SEATTLEU** CENTER FOR DIGITAL LEARNING & INNOVATION

Click the arrow next to Rubrics to expand the list. Then use the check boxes to select the rubrics you'd like to import [1], and then click the **Select Content** button [2]. The rubrics will be uploaded to your Canvas course.

| Select        | Cont         | tent                                 | ×    |
|---------------|--------------|--------------------------------------|------|
|               |              |                                      | -    |
|               | \$ <u></u>   | Course Settings                      | 11   |
|               | =            | Syllabus Body                        | 1    |
| $\rightarrow$ | 2            | Assignments (1)                      | 1    |
| $\rightarrow$ | ¢7 (         | Discussion Topics (1)                | 1    |
| $\rightarrow$ | È,           | Pages (1)                            | 1    |
| ↓□            |              | Rubrics (16)                         | 11   |
|               |              | Critical Thinking VALUE Rubric       | - 11 |
|               |              | Written Communication VALUE Rubric   |      |
| h             |              | Teamwork VALUE Rubric                | - 11 |
|               |              | Reading VALUE Rubric                 |      |
| -             |              | Quantitative Literacy VALUE Rubric   |      |
|               |              | Problem Solving VALUE Rubric         |      |
|               | $\mathbf{Z}$ | Oral Communication VALUE Rubric      |      |
| _             |              | Intercultural Knowledge VALUE Rubric |      |
|               |              | Integrative Learning VALUE Rubric 2  | •    |
|               |              | Cancel Select Conte                  | nt   |

## Use Rubrics in Your Canvas Course

Please see the **Grading with Rubrics** section of the Faculty Canvas Tutorials webpage in the CDLI Help <u>Center</u> for information about using these rubrics in your Canvas course.